# מדריך עזר מהיר

# Masimo SafetyNet™ יישום

אזהרה: אין לבצע אבחון עצמי או לקבוע באופן עצמאי טיפול תרופתי על סמך המדידות. תמיד יש להיוועץ ברופא.

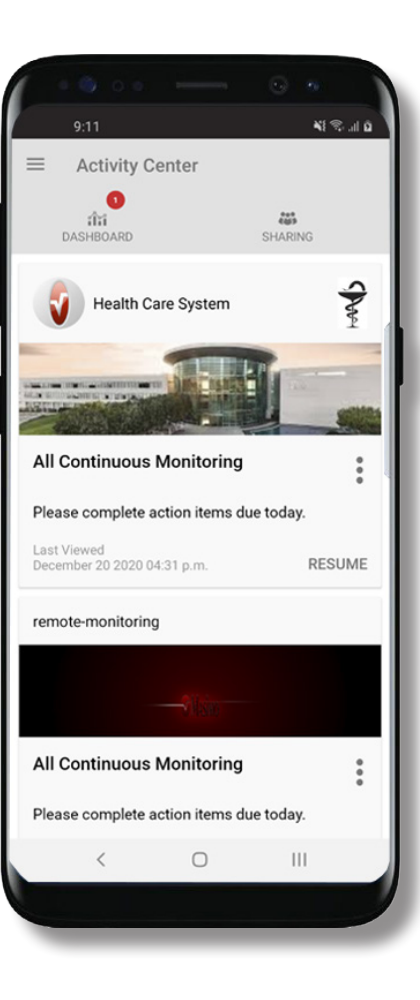

# יש להוריד ולהתקין את היישום Masimo SafetyNet

Google Play

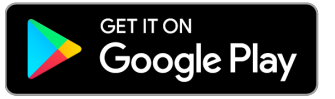

App Store

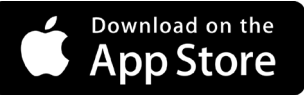

> הפעל את היישום ופעל לפי ההוראות שלב אחר שלב ליצירת חשבון, הצטרף לתוכנית ™CareProgram משותפת, והתחל לאסוף ולשתף נתונים.

### לסיוע נוסף או במקרה שיש לך שאלות אנא בקר בכתובת: www.masimo.com/masimo-safetynet

2021 Masimo Corporation. כל הזכויות שמורות. כל הסימנים המסחריים האחרים והסימנים המסחריים הרשומים הנם רכוש של בעליהם בהתאמה.

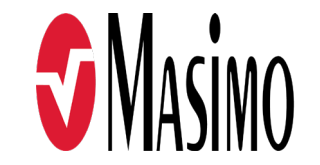

301377/LAB-10731B-0621 EN-LAB-10206C

www.masimo.com

# כניסה ליישום, הרשמה, התראות

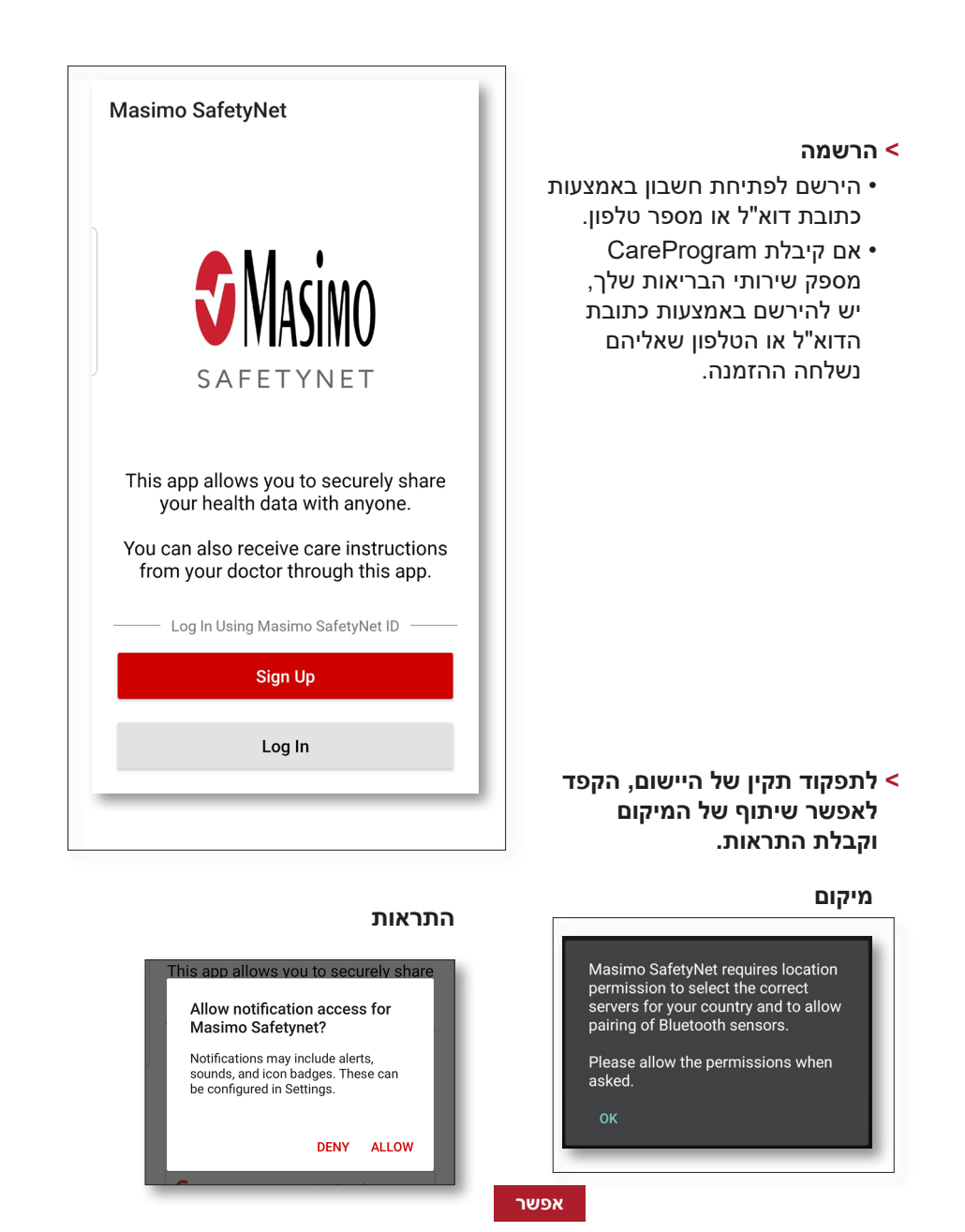

# (בלבד iOS) הרשאות גישה אל נתוני בריאות

פעל לפי הוראות על המסך: <

לקבל גישה Masimo SafetyNet

ולאסוף נתונים הקשורים לבריאות

-כדי לאפשר ל

מהמכשיר.

# מרכז פעילות

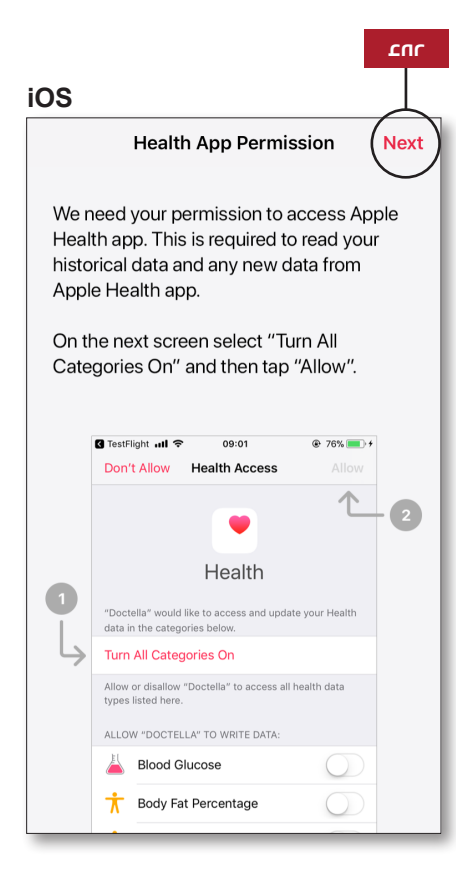

### תפריט <

• עיון בתפריט היישום.

### (לוח הבקרה) Dashboard <

- עיון במסך Dashboard (לוח הבקרה) המציג את הנתונים הקשורים לבריאות של המשתמש.
- עיון בנתונים הקשורים לבריאות ששותפו על ידי משתמשים אחרים.
  - (שיתוף) Sharing <
- הצגת הספקים של שירותי
   בריאות, המטפלים ובני משפחה
   שעימם המשתמש משתף כעת
   את הנתונים שלו.
- שיתוף נתונים עם ספק שירותי
   בריאות, מטפל או בן משפחה אחר.
  - CareProgram <
  - מאפשר למשתמש לעיין ב-CareProgram או למחוק אותה.

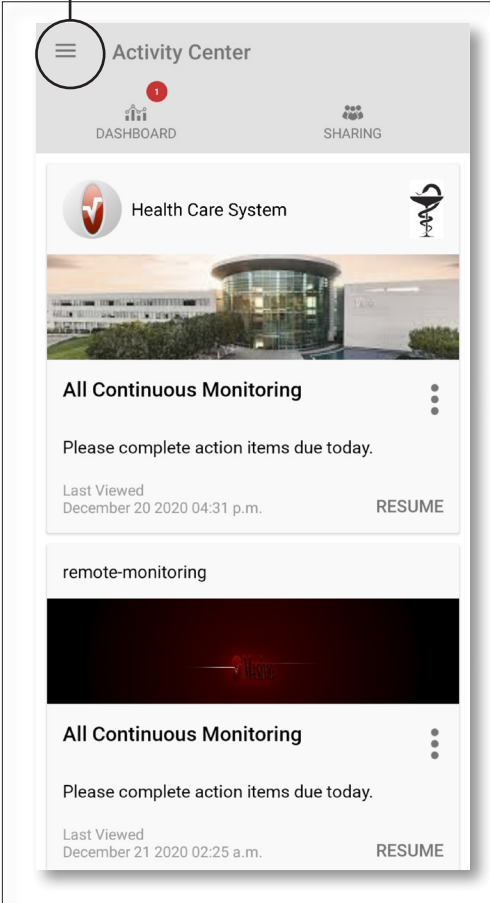

תפריט

### תפריט

# לוח הבקרה

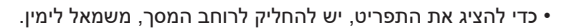

Activity Center îĥ Dashboard 0 Profile \* My Device nd g the  $\bigcirc$ Live ur icon A **Change Password** join ? **Change Security Questions** /ou one ou. Notification Settings Measurement Settings Ċ Settings : Feedback €] Log Out

### (משוב) Feedback <

• מאפשר למשתמש לשלוח דוא"ל למרכז התמיכה של Masimo SafetyNet.

### (יציאה) Log Out <

 מאפשר למשתמש לצאת מהיישום.

- (מרכז פעילות) Activity Center <
- Activity Center מציג את המסך (מרכז פעילות).
  - (לוח הבקרה Dashboard <
  - מציג את המסך Dashboard (לוח הבקרה).
    - (פרופיל) Profile <
- מציג את מידע מפרופיל המשתמש.
   מאפשר למשתמש לעדכן את המידע בפרופיל.
  - בפרופיק. (מכשיר שלי) My Device <
    - מאפשר למשתמש להוסיף מכשיר לניטור.
      - (שידור חי) Live <
  - מאפשר למשתמש לצפות בנתונים ממכשיר הניטור המחובר.
- (שינוי סיסמה)/ Change Password < Change Security Questions (שינוי שאלות אבטחה)
- מאפשר למשתמש לשנות את הסיסמה ו/או את שאלות האבטחה במקרה של אבדן סיסמה.
  - Notification Settings < (הגדרות התראה)
  - מאפשר למשתמש לשנות את
     הגדרות ההתראה והתזכורת של
     היישום.
    - Measurement Settings < (הגדרות מדידה)
    - מאפשר למשתמש לשנות את יחידות המידה.
      - (הגדרות) Settings <
    - מציג את מזהה המשתמש.
  - מאפשר למשתמש להפעיל או להשבית את הכניסה ליישום באמצעות זיהוי טביעת אצבע או זיהוי פנים.
    - מציג את פרטי היישום.

# אמפשר למשתמש להזמין אחרים מאפשר למשתמש להזמין אחרים לשתף מידע באמצעות היישום. לשתף מידע באמצעות היישום. הצגת הספקים של שירותי בריאות, המטפלים ובני משפחה שעימם המשתמש משתף כעת את

- (עריכה) Edit <
- מאפשר למשתמש לארגן מחדש את המידע ב-Dashboard (לוח הבקרה).
- עיון בנתונים מ-30 הימיםהאחרונים או עיון בסיכום שבועי.
  - > בחירת כרטיס פרמטרים כדי להציג מגמות, טווחי תאריכים ונתונים נוספים.

| Das              | hboard      |       |             |        |
|------------------|-------------|-------|-------------|--------|
| CR               | HA          | DH    | $(\pm)$     |        |
| Me               | Hui         | Dan   | Invite      |        |
| Trend for la     | ast 30 day: | S     | Weekly Summ | ary    |
| 😯 Heart I        | Rate        |       |             |        |
| Average          |             |       |             |        |
| 35 - 255         | bpm         | 2.0.0 |             | -11    |
| Yesterday at 3:3 | 0 p.m.      |       |             |        |
| 80 Steps         |             |       |             |        |
| Daily Average    | 9           | 1.1   |             |        |
| 1,100 step       | os          | I     |             |        |
| 12/09 3:04 a.m   |             |       |             |        |
| <u> </u> Blood   | Pressure    | 9     |             |        |
| Last Value       |             |       |             | $\sim$ |
| 120/60 r         | mmHg        | • •   |             |        |
| 12/20 8:07 a.m   |             |       |             |        |
| 👘] Height        |             |       |             |        |
| Last Value       |             |       |             |        |
| 6' 6"            |             |       |             |        |

# CareProgram

ה-CareProgram, משמש לעיון

במידע נוסף שהתקבל מהמטפל.

• עיון ברשימת הספקים של שירותי

| Masimo SafetyNet                                                                                                    | TODAY            |
|----------------------------------------------------------------------------------------------------|------------------|
|                                                                                                    |                  |
| (כרטיס מעקב) Care Card <                                                                                                    | T F S            |
| <ul> <li>Care Card עיון בנתוני All Continuous M<br/>(כרטיס מעקב).</li> <li>ברית</li> </ul>                                           | Monitoring       |
| Activity Center - חזרה ל-Activity Center ל- הזרה ל-Activity Center ל- מרכז פעילות).                                                  |                  |
| <b>(לימוד) Learn &lt;</b><br>Is Body Temperature gatherin<br>Radius T?<br>ה-CareProgram, משמש ל                                      | ıg values from   |
| במידע נוסף שהתקבל מהמכ<br>צוות המטפלים (צוות המטפלים Care Team < SP02<br>א געון ברשומת הספקוס של וע 99 % at 9:15 a.m. from MightySat | . +              |
| בריאות, המטפלים PR<br>בריאות, המטפלים PR<br>ובני המשפחה שעימם 64 bpm at 9:15 a.m. from Mighty:                                       | Sat +            |
| משותף המידע.<br>RRp<br>Use your connected device or tap<br>manually                                                                  | + to add +       |
| <b>PVi</b><br>Use your connected device or tap<br>manually                                                                           | + to add +       |
| Care Card                                                                                                    | සීය<br>Care Team |

7

# שיתוף

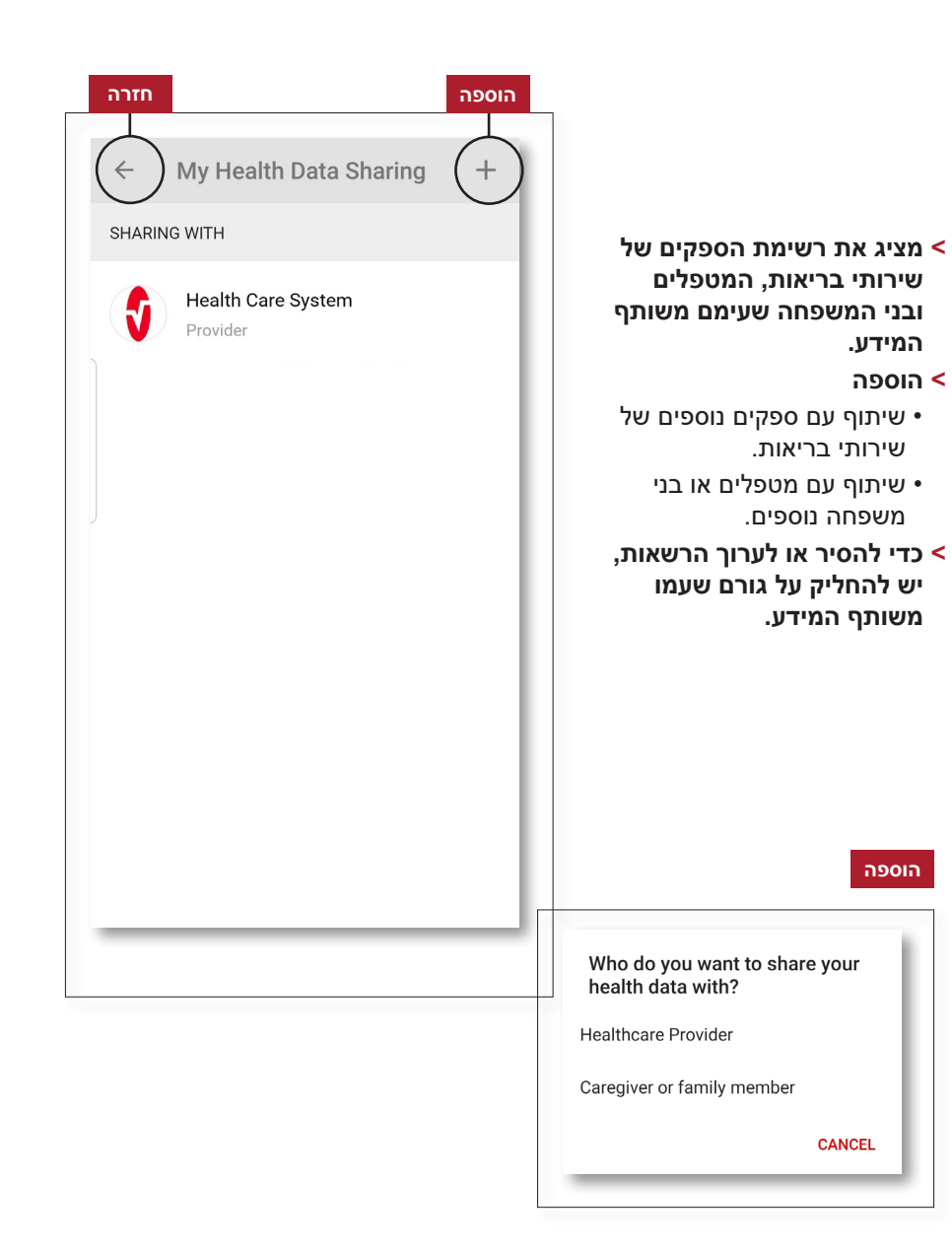